#### PHŲ LŲC

#### HƯỚNG DẪN DÀNH CHO NGƯỜI DỰ TUYỀN NỘP HỒ SƠ DỊCH VỤ CÔNG TRỰC TUYẾN

#### I. HƯỚNG DẪN ĐĂNG KÝ, KÍCH HOẠT TÀI KHOẢN ĐỊNH DANH ĐIỆN TỬ VNEID ĐỂ NỘP HỒ SƠ TRỰC TUYẾN

Đối với người dự tuyển nộp hồ sơ trực tuyến bằng tài khoản định danh điện tử đã đăng ký trên Cổng dịch vụ công quốc gia, như: **tài khoản VnConnect** (do công dân tự đăng ký hoặc do cán bộ tại Bộ phận Tiếp nhận và trả kết quả đăng ký thông qua chức năng quản trị của hệ thống) **hoặc tài khoản VNeID**.

Sau đây là hướng dẫn sử dụng tài khoản định danh điện tử để nộp hồ sơ trực tuyến trên Hệ thống thông tin giải quyết thủ tục hành chính tỉnh Kon Tum bằng khoản định danh điện tử VNeID mức độ 1 hoặc VNeID mức độ 2:

1. Trường hợp người dự tuyển chưa có tài khoản VNeID mức độ 1, thực hiện đăng ký tại trang chủ Cổng Dịch vụ công quốc gia hoặc trang chủ Hệ thống thông tin giải quyết thủ tục hành chính tỉnh (<u>https://dichvucong.kontum.gov.vn</u>), công dân nhấn vào nút "Đăng ký".

| HỆ THỐNG THÔ<br>Hành chính phục vụ | NG TIN GIẢI QUYẾT THỦ     | TỤC HÀNH CHÍI         | NH TÎNH KON TUM      |              |                          |                         | 🛎 Đăng nhập 🍡 | Đăng ký | @ |
|------------------------------------|---------------------------|-----------------------|----------------------|--------------|--------------------------|-------------------------|---------------|---------|---|
| Tin tức Thủ tục                    | c hành chính 🛛 Thanh toán | Tra cứu hổ sơ         | Phản ánh kiến nghị 🛨 | Khảo sát đán | h giá 🔹 Thống            | ıkê Hỗ trợ <del>-</del> |               |         |   |
|                                    |                           | Nhập từ khoả tìm kiếm |                      |              | Tim k                    | ếm năng cao 🔍           |               |         |   |
|                                    |                           | Dịch vị               | u công trực tuyến    | Kết quả đán  | nh giá chỉ số phục vụ ng | ười dân, doanh nghiệp   |               |         |   |
|                                    |                           | Hỏi đáp               |                      | Khảo sát     |                          | Đánh giá                |               | )       |   |
|                                    |                           |                       | DỊCH VỤ HÀNH         | CHÍNH CÔN    | G NỔI BẬT                |                         |               |         |   |
|                                    |                           | CÔNG DÂN              |                      |              | 1                        | DOANH NGHIỆ             | P             | _       |   |
|                                    | 🕼 Có con nhỏ              |                       |                      | 😥 Kh         | ưởi sự kinh doanh        |                         |               |         |   |
|                                    | 😭 Học tập                 |                       |                      | 💦 La         | o động và bảo hiể        | n xã hội                |               |         |   |
|                                    | Việc làm                  |                       |                      | (\$) Tà      | i chính doanh nghi       | ę́p                     |               |         |   |
|                                    | Cư trú và giấy tờ tùy     | thân                  |                      | 📠 Đi         | ện lực, đất đai, xây     | dựng                    |               |         |   |
|                                    |                           |                       |                      |              |                          |                         |               |         |   |

Người dự tuyển chọn mục VNeID của Bộ Công an:

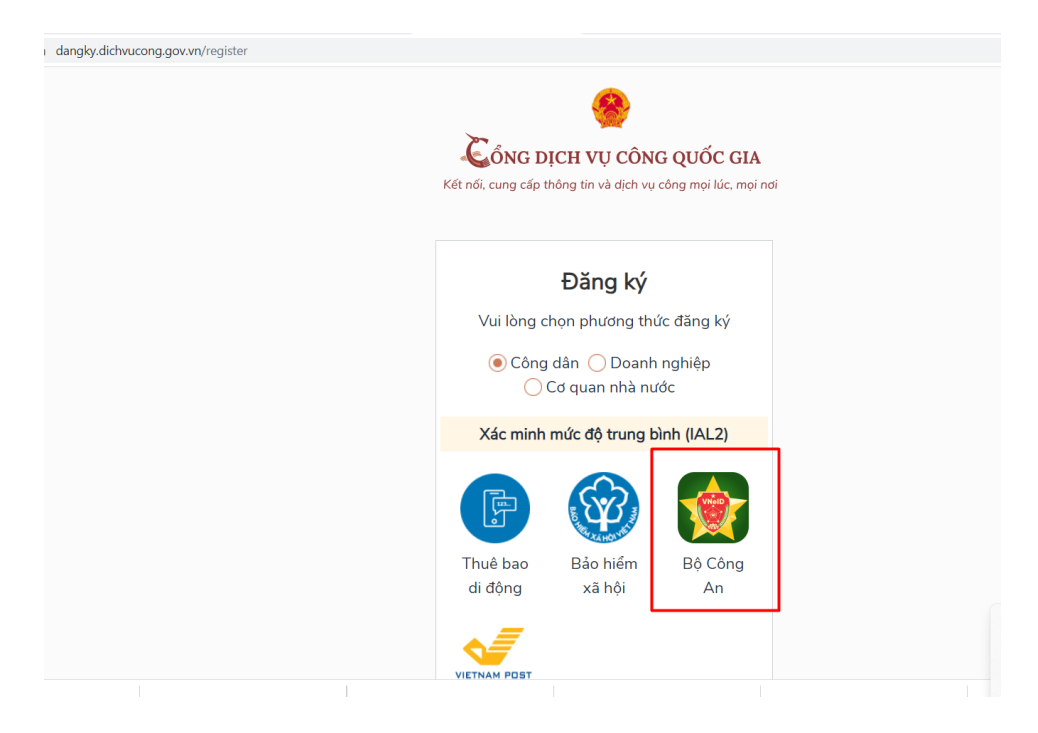

Hệ thống chuyển đến liên kết trang Hướng dẫn đăng ký và kích hoạt tài khoản định danh điện tử (<u>https://vneid.gov.vn/huongdan/huong-dan-dang-ky-tai-khoan-vneid.html</u>). Người dự tuyển thực hiện theo các bước tại trang hướng dẫn trên và chờ kích hoạt để có tài khoản định danh điện tử VNeID mức độ 1.

2. Trường hợp công dân chưa có VNeID mức độ 1, người dự tuyển vẫn có thể đăng ký tài khoản VNeID mức độ 2 bằng việc liên hệ trực tiếp tại Bộ phận Tiếp nhận và Trả kết quả của Công an tại Trung tâm Phục vụ hành chính công để đăng ký, thực hiện.

#### II. HƯỚNG DẪN SỬ DỤNG TÀI KHOẢN ĐỊNH DANH ĐIỆN TỬ VNEID NỘP HỒ SƠ DỊCH VỤ CÔNG TRỰC TUYẾN

Sau khi người dự tuyển đã có tài khoản định danh điện tử VNeID mức độ 1 hoặc mức độ 2 hoặc Vnconect, người dự tuyển đăng nhập và nộp hồ sơ trực tuyến theo hướng dẫn như sau:

#### 1. Đăng nhập bằng tài khoản VNeID

Công dân truy cập đường dẫn: https://dichvucong.kontum.gov.vn/.

| HỆ THỔNG TH<br>TÌNH KON TU<br>Hành chính phục v | HÔNG TIN GIẢI QUYẾT THƯ<br>M | Ú TỤC HÀNH CHÍN      | чн                 |                         |                     |                 | ê Đăng nhập  | ² Đăng ký                |
|-------------------------------------------------|------------------------------|----------------------|--------------------|-------------------------|---------------------|-----------------|--------------|--------------------------|
| 🔒 Tin tức Thủ                                   | tục hành chính Thanh toán    | Tra cứu hổ sơ        | Phản ánh kiến nghị | Khảo sát đánh giá 👻     | Thống kê            | Hỗ trợ 👻        |              | 1911 <b>9</b> 17-21909 8 |
|                                                 |                              | hập từ khoả tim kiếm |                    |                         | Tim kiếm năn        | ng cao 🔍        |              |                          |
|                                                 |                              | Dịch vụ cã           | ing trực tuyến     | Kết quả đánh giá chỉ số | 5 phục vụ người dâr | n, doanh nghiệp | <b>.</b> //_ |                          |
|                                                 |                              | I                    | DỊCH VỤ HÀNH       | CHÍNH CÔNG NỔI          | BÂT                 |                 |              |                          |
|                                                 | _                            | CÔNG DÂN             |                    |                         | DOAN                | IH NGHIỆF       | D            |                          |
|                                                 | 6 Có con nhỏ                 |                      |                    | 🐹 Khởi sự kini          | h doanh             |                 |              |                          |
|                                                 | A Học tân                    |                      |                    | Po Lao đông vi          | à bảo biẩm vã h     | Ai              |              |                          |

Tiếp theo, người dự tuyển thực hiện nhấn vào nút "Đăng nhập":

Hệ thống sẽ hiển thị các hình thức đăng nhập, người dự tuyển chọn hình thức đăng nhập "Tài khoản Định danh điện tử cấp bởi Bộ Công an".

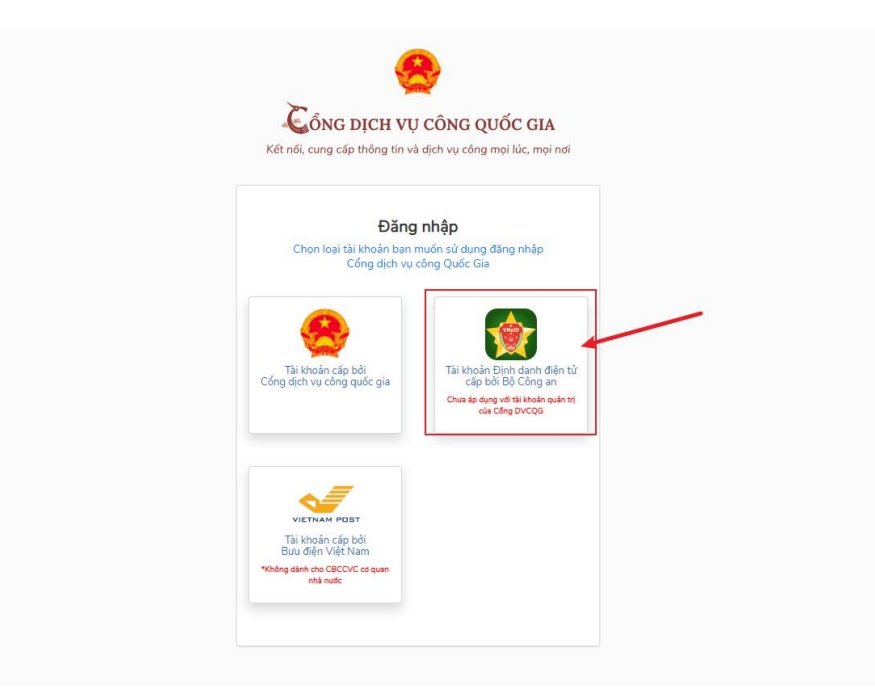

Sau khi chọn hình thức đăng nhập, người dự tuyển cần điền Số CCCD và mật khẩu của mình, đã đăng ký và đã được kích hoạt trước đó để thực hiện đăng nhập.

| BỘ CÔNG AN<br>Trung tâm dữ liệu Quốc gia về dâi                               | an cư                                             |  |
|-------------------------------------------------------------------------------|---------------------------------------------------|--|
| Đăng nhập hệ thống định danh và xác<br>thực điện tử-VNeID                     |                                                   |  |
|                                                                               |                                                   |  |
| Đăng nhập<br>Hotline: 1900 0368<br>Chưa có tài khoản VNeID? Hướng dẫn đãng ký | Định danh công dân trên<br>môi trường kỹ thuật số |  |

Sau khi đã nhập Số CCCD và mật khẩu, hệ thống sẽ gửi mã OTP về số điện thoại của người dự tuyển. Người dự tuyển cần nhập số OTP và nhấn nút "Nhập".

| BỘ CÔNG AN<br>Trung tâm dữ liệu Quốc gia về dễ                                        | ân cư                                             |
|---------------------------------------------------------------------------------------|---------------------------------------------------|
| 062099005649 12                                                                       |                                                   |
| Nhập                                                                                  |                                                   |
| Hầy nhập mã OTP được gủi đến số điện thoại đã đáng ký tài<br>khoản định danh điện tử. | Định danh công dân trên<br>môi trường kỹ thuật số |
|                                                                                       |                                                   |

Khi đã đăng nhập thành công hệ thống sẽ chuyển đến trang chủ Hệ thống thông tin giải quyết thủ tục hành chính tỉnh và có thông tin tài khoản người dự tuyển đã đăng nhập.

| HỆ THỔNG TH<br>TỉNH KON TUN<br>Hành chính phục vụ | ÔNG TIN GIẢI<br>1 | QUYẾT THỦ  | ТỤС НÀNH CH         | NH                 |                         |                    |                 | /                   |  |
|---------------------------------------------------|-------------------|------------|---------------------|--------------------|-------------------------|--------------------|-----------------|---------------------|--|
| 🕥 Tin tức Thủ t                                   | tục hành chính    | Thanh toán | Tra cứu hổ sơ       | Phản ánh kiến nghị | Khảo sát đánh giá 👻     | Thống kê           | Hỗ trợ 🝷        | Kho dữ liệu cá nhân |  |
|                                                   |                   | A PAR      | ip từ khoả tim kiếm |                    |                         | Tìm kiếm nâi       | ng cao 🔍        |                     |  |
|                                                   |                   | Xt5        | Dịch vụ đ           | ông trực tuyến     | Kết quả đánh giá chỉ số | ố phục vụ người dã | n, doanh nghiệp | 27/28               |  |
|                                                   |                   |            |                     | DỊCH VỤ HÀNH       | CHÍNH CÔNG NỔI          | BÂT                |                 |                     |  |

## 2. Hướng dẫn nộp hồ sơ dịch vụ công trực tuyến

Sau khi đăng nhập, người dự tuyển nhập từ khoa tìm kiếm để nộp và thực hiện như hình sau:

|                                    | THÔN<br>IH KOI<br>h chính p | <b>IG THÔNG TIN GIẢI</b><br>N TUM<br><sup>bhục vụ</sup> | QUYẾT THỦ Ì | TỤC HÀNH CHÍ  | ÍNH                  |              |
|------------------------------------|-----------------------------|---------------------------------------------------------|-------------|---------------|----------------------|--------------|
| 🔒 Ti                               | n tức                       | Thủ tục hành chính                                      | Thanh toán  | Tra cứu hồ sơ | Phản ánh kiến nghị 🔻 | Khảo sát đár |
| Trang chủ > Thủ                    | tục hành                    | chính                                                   |             |               |                      | 2            |
| Nhập từ khoá tìm kiến<br>công chức | 1                           |                                                         |             |               | Tìm kiếm nâng cao    | ዲ Tîm kiếm   |

#### Tìm thấy 4 kết quả

| STT | Mã chuẩn                   | Tên thủ tục                         | Lĩnh vực                         | Cơ quan thực hiện | Mức độ                      | Thao tác       |
|-----|----------------------------|-------------------------------------|----------------------------------|-------------------|-----------------------------|----------------|
| 1   | 1.005385.000.<br>00.00.H34 | Thủ tục tiếp nhận vào làm công chức | Lĩnh vực Công<br>chức, viên chức | Sở Nội vụ         | DVCTT Toàn trình            | Nộp trực tuyến |
| 2   | 2.002157.000.<br>00.00.H34 | Thủ tục thi nâng ngạch công chức    | Công chức, viên<br>chức          | Sở Nội vụ         | DVCTT Một phần              | Nộp trực tuyến |
| 3   | 2.002156.000.<br>00.00.H34 | Thủ tục xét tuyển công chức         | Lĩnh vực Công<br>chức, viên chức | Sở Nội vụ         | DVCTT Toàn trình            | Nộp trực tuyến |
| 4   | 1.005384.000.<br>00.00.H34 | Thủ tục thi tuyển công chức         | Công chức, viên<br>chức          | Sở Nội vụ         | DVCTT Một phần <sup>3</sup> | Nộp trực tuyến |

### Sau đó người dự tuyển bấm vào nút "Nộp hồ sơ trực tuyến"

| HỆ THỐNG THÔNG TIN GIẢI QUYẾT THỦ TỤC HÀNH CHÍNH<br>TINH KON TUM<br>Hành chính phục vụ                                                                                                    | <b>@</b>                                                   |
|----------------------------------------------------------------------------------------------------|------------------------------------------------------------|
| 🟫 Tin tức Thủ tục hành chính Thanh toán Tra cứu hồ sơ Phản ánh kiến nghị 🔻 Khảo sát đánh                                                                                                    | ı giá ▼ Thống kê Hỗ trợ ▼                                  |
| Trang chủ > Thủ tục hành chính                                                                                                    |                                                            |
| Thủ tục thi tuyển công chức                                                                                                    | Cơ quan thực hiện                                          |
| DVCTT Một phần                                                                                                    | Quận/ Huyện ○ Sở                                           |
| Trình tự thực hiện<br>Bước 1. Thông báo tuyến dụng và tiếp nhận Phiếu đăng ký dự tuyến công chức (Điều 13 Nghị định số 138/2020/NĐ-CP ngày 27/11/2020)                                                                                                    | UBND Quận/ Huyện 👻                                         |
| 1. Cơ quan có thẩm quyền tuyển dụng công chức phải đăng thông báo tuyến dụng công khai ít nhất 01 lần trên một trong những phương tiện thông tin đại<br>chúng sau: Báo in, báo điện tử, báo nói, báo hình; đông thời đăng tải trên trang thông tin điện tử hoặc cống thông tin điện tử và niêm yết công khai tại trụ sở<br>làm việc của cơ quan có thẩm quyền tuyển dụng. | UBND Xã/ Phường -                                          |
| 2. Nội dụng thông báo tuyển dụng bao gồm:                                                                                                    |                                                            |
| a) Số lượng biên chế công chức cần tuyến ứng với từng vị trí việc làm;                                                                                                    |                                                            |
| b) Số lượng vị trí việc làm thực hiện việc thi tuyển, xét tuyển;                                                                                                    | Thủ tục thường gặp                                         |
| c) Tiêu chuẩn, điều kiện đăng ký dự tuyển;                                                                                                    | Chứng thực bản sao từ bản                                  |
| d) Thời hạn, địa chỉ và địa điểm tiếp nhận Phiếu đăng ký dự tuyến, số điện thoại di động hoặc cố định của cá nhân, bộ phận được phân công tiếp nhận Phiếu<br>đăng ký dự tuyến;                                                                                                    | chính giấy tờ, văn bản do cơ<br>quap tổ chức có thẩm quyền |
| d) Hình thức, nội dung thi tuyển, xét tuyển; thời gian và địa điểm thi tuyển, xét tuyển.                                                                                                    | Xin chào! Đây là trợ lý áo hỗ trợ giái đáp tự động         |
| 3. Trường hợp thay đối nội dung thông báo tuyến dụng chỉ được thực hiện trước khi khai mạc kỳ tuyến dụng và phải công khai theo quy định tại khoản 1 b                                                                                                    | công chức, viên chức                                       |

Hệ thống sẽ hiển thị biểu mẫu thông tin chung để người dự tuyển nhập các thông tin (các thông tin tại mục Thông tin người nộp sẽ tự động điền từ nền tảng đăng ký định danh điện tử từ Cổng dịch vụ công quốc gia đã liên kết với Cơ sở dữ liệu quốc gia về dân cư).

| 🔒 Tin tức Thủ tục hành chí                                                                                | ính Thanh toán <mark>T</mark> ra cứu hồ sơ                               | Phản ánh kiến nghị 🍷 🛛 Kh | ảo sát đánh giá 🝷                              | Thống kê Hỗ trợ 🔻                |  |
|----------------------------------------------------------------------------------------------------|--------------------------------------------------------------------------|---------------------------|------------------------------------------------|----------------------------------|--|
| Trang chủ > Dịch vụ công trực tuyến                                                                       |                                                                          |                           |                                                |                                  |  |
| Thủ tục thi tuyển công chức                                                                               |                                                                          |                           |                                                |                                  |  |
| 🏦 Sở Nội vụ                                                                                               |                                                                          |                           |                                                |                                  |  |
| DVCTT Một phần                                                                                            |                                                                          |                           |                                                |                                  |  |
| Quy trình: Sở nội vụ - 48                                                                                 |                                                                          |                           |                                                |                                  |  |
|                                                                                                    |                                                                          |                           |                                                |                                  |  |
|                                                                                                    | 2                                                                        | 3                         |                                                | 4                                |  |
| Thông tin hồ sơ                                                                                           | 2<br>Thành phần hồ sơ                                                    | 3<br>Thông tin phí, lệ ph | í                                              | 4<br>Nộp hồ sơ                   |  |
| Thông tin hồ sơ<br>Thông tin hộp                                                                          | Thành phần hồ sơ                                                         | 3<br>Thông tin phí, lệ ph | l.                                             | 4<br>Nộp hồ sơ                   |  |
| Thông tin hồ sơ<br>Thông tin người nộp<br>Họ và tên chủ hồ sơ *                                           | Thành phân hồ sơ<br>Người nộp *                                          | 3<br>Thông tin phí, lệ ph | í<br>Ső CMND/CCCD/MST/                         | MĀ ĐINH DANH *                   |  |
| Thông tin hồ sơ<br>Thông tin hồ sơ<br>Họ và tên chủ hồ sơ *<br>Vô Đặng Ngọc Giả                           | Thành phần hỗ sơ<br>Người nộp *<br>Vô Đặng Ngọc Giả                      | 3<br>Thông tin phí, lệ ph | 6<br>Ső CMND/CCCD/MST/<br>233288870            | A<br>Nộp hồ sơ<br>MÃ ĐỊNH DANH * |  |
| Thông tin hồ sơ<br>Thông tin người nộp<br>Họ và tên chủ hồ sơ *<br>Võ Đặng Ngọc Giả<br>Ngày cập CMND/CCCD | Thành phần hồ sơ<br>Người nộp *<br>Vẽ Đặng Ngọc Giả<br>Nơi cặp CMND/CCCD | Chông tin phí, lệ ph      | i<br>Ső CMND/CCCD/MST/<br>233288870<br>Quốc gi | Mẫ Định Danh *                   |  |

Sau khi điền đầy đủ thông tin, công dân bấm nút "Tiếp tục". Tiếp đó, hệ thống sẽ chuyển sang mục "Thành phần hồ sơ".

| HÊ THỐNG THÔNG TIN GIẢ<br>TÍNH KON TUM<br>Hành chính phục vụ                                                                       | I QUYẾT THỦ TỤC HÀNH CHÍI      | NH                                     | <b>@</b>                                                                                                    |
|----------------------------------------------------------------------------------------------------|--------------------------------|----------------------------------------|----------------------------------------------------------------------------------------------------|
| n Tin tức Thủ tục hành chính                                                                                                    | Thanh toán 🛛 Tra cứu hồ sơ     | Phản ánh kiến nghị 🔻 🛛 Khảo sát đánh g | giá 🔻 Thống kê Hỗ trợ 🕶                                                                                                  |
| Trang chủ ≯ Dịch vụ công trực tuyến<br>Thủ tục thi tuyến công chức<br>፹ Sở Nội vụ<br>❥ DVCTT Một phần<br>Quy trình: Sở nội vụ - 48 |                                |                                        |                                                                                                    |
| Thông tin hồ sơ                                                                                                    | Thành phần hồ sơ               | 3<br>Thông tin phí, lệ phí             | 4<br>Nộp hồ sơ                                                                                                    |
| Thành phần hồ sơ         Mẫu phiếu đăng ký dự tuyến (theo mẫu)         I       Bản chính         + Thêm giãy tờ                    | Mẫu đơn<br>phiếu đăng ký dự tự | uyến.doc Xin ch<br>phục<br>công        | Chọn tệp tin<br>hào! Đây là trợ lý ảo hỗ trợ giải đáp tự động<br>vụ công đán, doanh nghiệp và cán bộ,<br>chức, viên chức |

#### Tại đây, người dự tuyển cần phải tải mẫu phiếu xuống máy tính, in và điền đầy đủ các thông tin vào Phiếu theo quy định.

Sau khi đã điền đầy đủ thông tin đính file (là file PDF là thành phần hồ sơ đã scan quét). Người dự tuyển phải ký vào phiếu theo quy định trước khi đính kèm, tải lên hê thống.

(Thí sinh lựa chọn và ghi rõ đăng ký thi tiếng Anh. Thí sinh được mien ini môn ngoại ngữ không phải điển thông tin ở mục này).

Đăng ký dự thi ngoại ngữ:.....

VII. ĐỔI TƯƠNG ƯU TIÊN (nếu có)

.....

#### VIII. NÔI DUNG KHÁC THEO YÊU CẦU CỦA CƠ QUAN CÓ THẨM QUYỀN TUYỀN DỤNG

.....

.....

Tôi xin cam doan những lời khai trên của tôi là đúng sư thật. Sau khi nhận được thông báo trúng tuyển tôi sẽ hoàn thiện hồ sơ theo quy định.

Nếu sai sự thật thì kết quả tuyển dụng của tôi sẽ bị cơ quan có thẩm quyền tuyển dụng hủy bỏ, tôi sẽ chịu trách nhiệm trước pháp luật và cam kết không đăng ký tham gia kỳ tuyển dụng kế tiếp tại cơ quan tuyển dụng./.

NGƯỜI VIẾT PHIẾU

(Ký, ghi rõ họ tên)

Vo Đặng Ngọc Giả

| HE THON<br>TINH KO<br>Hành chính | NG THONG TIN GIAI<br>N TUM<br>phục vụ | QUYET THU TỤC HANH CI      | HINH                             | <b>@</b>                                                                                                    |
|----------------------------------|---------------------------------------|----------------------------|----------------------------------|----------------------------------------------------------------------------------------------------|
| 1 Tin tức                        | Thủ tục hành chính                    | Thanh toán 🛛 Tra cứu hồ sơ | Phản ánh kiến nghị 🔹 Khảo sát đá | nh giá 🔻 Thống kê Hỗ trợ 👻                                                                                              |
| Trang chủ 🗲 Dịch vụ có           | ông trực tuyến                        |                            |                                  |                                                                                                    |
| Thủ tục thi tuyển                | n công chức                           |                            |                                  |                                                                                                    |
| 🟦 Sở Nội vụ                      |                                       |                            |                                  |                                                                                                    |
| DVCTT Một phần                   | n                                     |                            |                                  |                                                                                                    |
| Quy trình: Sở nội vụ -           | 48                                    |                            |                                  |                                                                                                    |
|                                  |                                       |                            | 3                                | 4                                                                                                    |
| Thôn                             | ıg tin hồ sơ                          | Thành phần hồ sơ           | Thông tin phí, lệ phí            | Nộp hồ sơ                                                                                                    |
| Thành phần hồ sơ                 |                                       |                            |                                  |                                                                                                    |
| 🛃 Mẫu phiếu đăn                  | g ký dự tuyến (theo mẫu)              |                            |                                  |                                                                                                    |
| • 1                              | Bản chính                             | Måu đơn<br>Phiếu đăng ký d | CamScanner 16-10-2<br>09.27.pdf  | 23 🔹 🛞 Chọn tệp tin                                                                                                    |
| + Thêm giấy tờ                   |                                       |                            |                                  | Xin chảo! Đây là trợ lý ảo hỗ trợ giải đáp tự động<br>phục vụ công dân, doanh nghiệp và cán bộ,<br>công chức, viên chức |

Sau khi đã đính kèm lên hệ thống, người dự tuyển bấm nút tiếp tục để tiếp tục nộp hồ sơ.

Sau khi đã kiểm tra xong, người dự tích chọn "*Tôi chắc chắn rằng các thông tin khai báo trên là đúng sự thật và đồng ý chịu trách nhiệm trước phát luật về lời khai trên*", nhập mã xác nhận và bấm nút thanh toán (số tiền để mặc định là 0 VNĐ, lý do bước nhận Phiếu dự tuyển không có thu phí, lệ phí)

|              | Phí dự thi tuyến công chức.                       | 1                                 | 0 VND (Chưa chọn)             | - 0 VND                     | Không | Chưa chọn |
|--------------|---------------------------------------------------|-----------------------------------|-------------------------------|-----------------------------|-------|-----------|
|              | Phí phúc khảo (Sau khi có kết<br>quả thi vòng 1). | 1                                 | 0 VND (Chưa chọn)             | - 0 VND                     | Không | Chưa chọn |
|              | Phí phúc khảo                                     | 1                                 | 0 VND (Chưa chọn)             | - 0 VND                     | Không | Chưa chọn |
|              | Tổng                                              |                                   |                               | 0 VND                       |       |           |
| Chọn<br>Tiền | n <b>hình thức thanh toán(*)</b><br>n mặt         |                                   |                               | •                           |       |           |
| 1 🔽 Tă       | ôi chắc chấn rằng các thông tin k                 | hai báo trên là đúng sự thật và c | đồng ý chịu trách nhiệm trước | pháp luật về lời khai trên. |       |           |
| 2 Mã         | xác nhận *<br>2N6v                                | fW2N6v G                          |                               |                             |       |           |
|              |                                                   |                                   | Quay lại                      | Thanh toán 3                |       |           |

Hệ thống sẽ hiển thị lại các thông tin mà công dân đã đăng ký, công dân cần kiểm tra lại thông tin 1 lần nữa và bấm nút đồng ý.

| Hành chính phục vụ                           |                           |                      |                           |                         |             | W |
|----------------------------------------------|---------------------------|----------------------|---------------------------|-------------------------|-------------|---|
| n Tin tức Thủ tục hành chính Th              | hanh toán 🛛 Tra cứu hồ sơ | Phản ánh kiến nghị 🝷 | Khảo sát đánh giá 👻       | Thống kê                | Hỗ trợ 🔻    |   |
| ang chủ 🗲 Dịch vụ công trực tuyến            |                           |                      |                           |                         |             |   |
| hủ tục thi tuyển công chức                   |                           |                      |                           |                         |             |   |
| Sở Nội vụ                                    |                           |                      |                           |                         |             |   |
| DVCTT Một phần                               |                           |                      |                           |                         |             |   |
|                                              |                           | $\bigcirc$           |                           |                         |             |   |
|                                              |                           |                      |                           |                         |             |   |
|                                              | Nộp hồ                    | sơ thành công        |                           |                         |             |   |
|                                              | Mã số hồ sơ:              | H34.2-231016-0002    |                           |                         |             |   |
|                                              | Hồ sơ đ                   | lang chờ tiếp nhận   |                           |                         |             |   |
| Người nộp hồ sơ                              |                           |                      |                           |                         |             |   |
| Họ tên người nộp: Võ Đặng Ngọc Giả           | Ngày sinh: 28/11/1999     |                      | CMND: 233288870           |                         |             |   |
| Nơi cấp CMND/ Căn cước: Công an tỉnh Kon Tum | Số điện thoại: 0706020825 |                      | Email: giavdn.ktm@vnpt.vn |                         |             |   |
| Địa chỉ: 12                                  |                           |                      |                           |                         |             |   |
|                                              |                           |                      |                           |                         |             |   |
| rành phần hồ sơ                              |                           |                      | Xin chảo! Đây lạ          | à trợ lý áo hỗ trợ giải | đáp tự động | 1 |

Sau khi nộp hồ sơ trực tuyến thành công, hệ thống sẽ hiển thị mã QR của ứng dụng Zalo để người dự tuyển theo dõi tiến trình giải quyết hồ sơ.

| Tên giấy tờ                          | Số lượng/ loại bản                                                                                            | Tệp tin                                                                  |                                                  |
|--------------------------------------|----------------------------------------------------------------------------------------------------|--------------------------------------------------------------------------|--------------------------------------------------|
| Mẫu phiếu đãng ký dự tu              |                                                                                                    |                                                                          |                                                  |
| Thông tin phí, lệ phí                | QUAN TAM ZALO OFFIC                                                                                           | JAL ACCOUNT                                                              |                                                  |
| Loại lệ phí                          |                                                                                                    |                                                                          |                                                  |
| Phí dự thi tuyển công ch             |                                                                                                    |                                                                          | công chức.                                       |
| Phí phúc khảo (Sau khi c<br>vòng 1). |                                                                                                    |                                                                          | Sau khi có kết quả thi                           |
| Phí phúc khảo                        |                                                                                                    | .h. <sup>1</sup>                                                         |                                                  |
| Tổng                                 | Tổ chức, cá nhân sử dụng ứng dụng Zalo để quét mã QRCODE và nỉ<br>báo tiến độ giải quyết hồ sơ t              | nấn quan tâm ZALO Official Account để n<br>hủ tục hành chính.            | hận được thông                                   |
|                                      | Đông                                                                                                    |                                                                          |                                                  |
|                                      | HỆ THỐNG THÔNG TIN GIẢI QUYẾT THỦ TỤ<br>Đơn vị chủ quản: Văn phòng Ủy ban<br>Địa chỉ: 492 Trần Phủ, Phưởng Qi | C HÀNH CHÍNH TÌNH KON TUM<br>nhân dân tỉnh Kon Tưm<br>yết Tháng, Kon Tưm | n chảo! Đây là trợ lý ảo hỗ trợ giải đáp tự động |

\* <u>Lưu ý:</u> Người dự tuyển cần quét mã QR và nhấn nút "Quan tâm" trên ứng dụng Zalo để theo dõi được tiến trình giải quyết hồ sơ.

#### 3. Hướng dẫn in Phiếu tiếp nhận và hẹn trả kết quả

Sau khi nộp hồ sơ, người dự tuyển cần theo dõi để chờ Bộ phận tiếp nhận và Trả kết quả thực hiện tiếp nhận hồ sơ thông qua hệ thống. Sau khi hồ sơ được tiếp nhận, người dự tuyến mới được in Phiếu tiếp nhận và hẹn trả kết quả.

Người dự tuyển, đăng nhập vào tài khoản và vào mục "Quản lý hồ sơ"

| -       | HỆ THỐI<br>TĨNH KO | NG THÔNG TIN GIẢ<br>N TUM     | I QUYẾT THỦ          | TỤC HÀNH CHÍ  | ÍNH                                                | _                                     |           | S v    | Õ ĐẶNG NGỌC GIẢ     |
|---------|--------------------|-------------------------------|----------------------|---------------|----------------------------------------------------|---------------------------------------|-----------|--------|---------------------|
| •       | Tin tức            | phục vụ<br>Thủ tục hành chính | Thanh toán           | Tra cứu hồ sơ | Phản ánh kiến nghị                                 | <ul> <li>Khảo sát đánh giệ</li> </ul> | á 🔹 Thống | ki =   | Kho dữ liệu cá nhâr |
| Hồ sơ   | của Võ Đặ          | ng Ngọc Giả                   |                      |               |                                                    |                                       |           |        | Đãng xuất           |
| Số hồ s | σ                  |                               | Trạng thái<br>Tất cả |               | <ul> <li>Lĩnh vực</li> <li>–Không chọn–</li> </ul> | *                                     | Tim kiếm  | Làm mớ | И                   |

## Kiểm tra hồ sơ đã nộp có trạng thái "Được tiếp nhận".

|            | HÊ THÔNG<br>TÎNH KON<br>Hành chính ph | ∃ THÔNG TIN GI/<br>TUM<br>Iực vụ | ÁI QUYẾT THỦ T            | ŲC HÀNH CHÍN      | IH                                                |                                         | (                                        | @ <b>?</b>  |
|------------|---------------------------------------|----------------------------------|---------------------------|-------------------|---------------------------------------------------|-----------------------------------------|------------------------------------------|-------------|
| <b>A</b>   | Tin tức                               | Thủ tục hành chính               | n Thanh toán              | Tra cứu hồ sơ     | Phản ánh kiến ng                                  | hị ▼ Khảo sát đán                       | h giá 👻 Thống kê                         | Hỗ trợ 🔻    |
| Hồ sơ c    | ua Võ Đặng                            | g Ngọc Giả                       |                           |                   |                                                   |                                         |                                          |             |
| Số hồ sơ   |                                       |                                  | Trạng thái<br>Tất cả      |                   | <ul> <li>Lĩnh vực</li> <li>-Không chọn</li> </ul> |                                         | ▼ Tìm kiếm Làm m                         | ói          |
| Tìm thấy h | ồ sơ                                  |                                  |                           |                   |                                                   |                                         |                                          |             |
| STT        | Số hồ sơ                              | The                              | ủ tục thực hiện           |                   | Trạng thái                                        | Đơn vị thực hiện                        | Ngày nộp                                 | Thao tác    |
| 1          | H34.2-23101                           | 6-0004 Thu                       | ủ tục thi tuyển công chức | [                 | Được tiếp nhận                                    | Phòng Hành chính - Tổng hợ<br>Sở Nội vụ | p - 16/10/2023 09:54:07                  |             |
| 2          | H34.2-23101                           | 6-0003 Thu                       | ủ tục thi tuyển công chức |                   | Mới đãng ký                                       | Sở Nội vụ                               | 16/10/2023 09:48:08                      |             |
| 3          | H34.2-23101                           | 6-0002 The                       | ủ tục thi tuyển công chức |                   | Mới đăng ký                                       | Phòng Hành chính - Tổng hợ<br>Sở Nội vụ | Kin chào! Đây là trợ lý ảo hỗ trợ giải đ | Sáp tự động |
| 4          | H34.26-2310                           | 13-0007 Cá                       | p Giấy phép xây dựng sửa  | chữa, cải tạo đối | Mới đăng ký                                       | UBND Huyện Đăk Glei                     | công chức, viên chức                     |             |

Tại nút ... của cột Thao tác, chọn "Xem chi tiết"

| <b>รơ c</b><br>า้อ รơ | ủa Võ Đặng Ngọc Giả | Trạng thái<br>Tất cả                         | Lĩnh vực     -Không chọn | - · ·                                      | Tîm kiếm            | Làm mới        |
|-----------------------|---------------------|----------------------------------------------|--------------------------|--------------------------------------------|---------------------|----------------|
| hấy hà                | ό sơ                |                                              |                          |                                            |                     |                |
| STT                   | Số hồ sơ            | Thủ tục thực hiện                            | Trạng thái               | Đơn vị thực hiện                           | Ngày nộp            | Thao tác       |
| 1                     | H34.2-231016-0004   | Thủ tục thi tuyến công chức                  | Được tiếp nhận           | Phòng Hành chính - Tổng hợp -<br>Sở Nội vụ | 16/10/2023 09:54:07 |                |
| 2                     | H34.2-231016-0003   | Thủ tục thi tuyển công chức                  | Mới đãng ký              | Sở Nội vụ                                  | 16/10/2023 0        | Xem chi tiết 🗲 |
| 3                     | H34.2-231016-0002   | Thủ tục thi tuyển công chức                  | Mới đãng ký              | Phòng Hành chính - Tổng hợp -<br>Sở Nội vụ | 16/10/2023 05       | Thanh toán     |
| 4                     | H34.26-231013-0007  | Cấp Giấy phép xây dựng sửa chữa, cải tạo đối | Mới đãng ký              | UBND Huyện Đăk Glei                        | 13/10/2023 14:36:44 |                |

Chọn nút "In phiếu" để tải Phiếu tiếp nhận và hẹn trả kết quả

| Mẫu phiếu đăng ký dự tuyển (theo mẫu           | )        | 1 Bản chính | 1          | @ CamS     | icanner 16-10-23 09.27.pdf |  |
|------------------------------------------------|----------|-------------|------------|------------|----------------------------|--|
| ông tin phí, lệ phí                            |          |             |            |            |                            |  |
| Loại lệ phí                                    | Số lượng |             | Mức lệ phí | Thành tiền | Mô tả                      |  |
| Phí dự thi tuyển công chức.                    | 1        |             | 0 VND      | 0 VND      |                            |  |
| Phí phúc khảo (Sau khi có kết quả thi vòng 1). | 1        |             | 0 VND      | 0 VND      |                            |  |
| Phí phúc khảo                                  | 1        |             | 0 VND      | 0 VND      |                            |  |
| Tổng                                           |          |             |            | 0 VNĐ      |                            |  |
|                                                | ( Yest   | ille adab   | Cân shất   |            | 1                          |  |

11

Trên Phiếu in phải có thời gian tiếp nhận hồ sơ.

| 4 16/10/2023                                                                                                    | about:blank                                                                                                    |                     |
|----------------------------------------------------------------------------------------------------|----------------------------------------------------------------------------------------------------|---------------------|
| TRUNG TÂM PHỤC VỤ HÀNH CHÍNH CÔNG<br>BỘ PHẬN TIẾP NHẬN VÀ<br>TRẢ KẾT QUẨ                                                                                                    | CỘNG HÒA XÃ HỘI CHỦ NGHĨA VIỆT NAM<br>Độc lập - Tự do - Hạnh phúc                                                                                                    |                     |
| Số: H34.2-231016-0004/BPTNTKQ                                                                                                    | KonTum, ngày 16 tháng 10 năm 2023                                                                                                    |                     |
| GIÁY TIẾP NHẬN HỎ SƠ<br>Số hồ sơ: H34.2<br>(Liên: Lưu/Giao                                                                                                    | <b>VÀ HẹN TRẢ KÉT QUẢ</b><br>2-231016-0004<br>( <i>phách hàng</i> )                                                                                                    | eve<br>Seco<br>Elim |
| Bộ phận tiếp nhận và trả kết quả: Trung tân<br>Đã tiếp nhận hồ sơ của ông (bà): Võ Đặng<br>Địa chỉ: 12, Xã Ia Chim, Thành phố Kon T<br>Số điện thoại: 0706020825 Email:<br>Nội dung yêu cầu giải quyết: <b>Thủ tục thi t</b><br>Thành phần hồ sơ:<br>- 1 Bản chính Mẫu phiếu đăng ký dự tu<br>Số bộ hồ sơ: 1<br>Thời gian giải quyết hồ sơ theo quy định:<br>Thời gian nhận hố sơ: 9 giờ 54 phút, ngày 1<br>Thời gian trả kết quả giải quyết hồ sơ:<br>Đăng ký nhận kết quả tại: Trung tâm phục v<br>Vào sổ theo dõi, Quyển số: , Số thứ tự:<br>Nội dung:<br>Ghi chú: | n phục vụ hành chính công<br>Ngọc Giả<br>Fum, Tỉnh Kon Tum, Việt Nam<br><b>tuyển công chức</b><br>yển (theo mẫu)<br>ngày<br>16 tháng 10 năm 2023<br>vụ hành chính công |                     |

4. Hướng dẫn theo dõi tiến trình giải quyết hồ sơ.

Để tra cứu hồ sơ, công dân vào menu "Tra cứu hồ sơ"

|             | VI Čơ quan                                | , ×                                   |            |                                                                        |                                                                                                    |                                                                                                    |                  | 🋞 VÕ ĐẠNG NGỌC GIẢ |
|-------------|-------------------------------------------|---------------------------------------|------------|------------------------------------------------------------------------|----------------------------------------------------------------------------------------------------|----------------------------------------------------------------------------------------------------|------------------|--------------------|
| 9           | HỆ THỐN<br>TỉNH KO<br>Hành chính          | NG THÔNG TIN GIẢI<br>N TUM<br>phục vụ | QUYẾT TH   | Ů TỤC HÀNH                                                             | н сні́мн                                                                                                    | _                                                                                                    |                  | ۵ 🔇                |
|             | Tin tức                                   | Thủ tục hành chính                    | Thống kê   | Thanh toán                                                             | Tra cứu hồ s                                                                                                    | o Phản ánh kiến r                                                                                         | nghị Hỗ trợ 👻    |                    |
|             | Tra cứu hồ sơ tri                         | ực tuyến                              |            |                                                                        |                                                                                                    | _                                                                                                    |                  |                    |
|             | Số hồ sơ                                  |                                       |            | Số CMND người nộ                                                       | ộp                                                                                                    |                                                                                                    | Tên công dân nộp |                    |
|             |                                           |                                       |            |                                                                        | Tîm kiếm Là                                                                                                    | m mới                                                                                                    |                  |                    |
|             |                                           |                                       |            |                                                                        |                                                                                                    |                                                                                                    |                  |                    |
|             |                                           |                                       |            |                                                                        |                                                                                                    |                                                                                                    |                  |                    |
|             |                                           |                                       |            |                                                                        |                                                                                                    |                                                                                                    |                  |                    |
| 💿 Đã kết nó | ŚI EMC                                    |                                       | HÊT        | THỐNG THÔNG TIN<br>Đơn vị chủ quả<br>Địa chỉ: 492<br>T<br>Hỗ trợ kỹ th | I GIẢI QUYẾT THỦ TỤ<br>m: Văn phòng Ủy ban<br>Trần Phú, Phường Q<br>Tổng đài hỗ trợ: 0260<br>nuật VNPT: 02603958 | C HÀNH CHÍNH TỈNH KON T<br>nhân dân tỉnh Kon Tưm<br>uyết Thầng, Kon Tưm<br>3.797799<br>1789 - 02603500001 | UM               | Zaio               |
|             |                                           |                                       |            | E                                                                      | Email: ttpvhcc@kontu                                                                                             | ım.gov.vn                                                                                                 |                  |                    |
|             | Công c                                    | lân cần nhậ                           | p mã s     | số hồ sơ                                                               | ơ để tra                                                                                                    | cứu                                                                                                    |                  |                    |
|             | VI č Cơ quan č                            |                                       |            |                                                                        |                                                                                                    |                                                                                                    |                  | 🋞 VÕ ĐẶNG NGỌC GIẢ |
|             | HỆ THỐNG<br>TỈNH KON T<br>Hành chính phụ  | THÔNG TIN GIẢI QU<br>IUM<br>c vụ      | YếT THỦ T  | ŲC HÀNH CH                                                             | HÍNH                                                                                                    |                                                                                                    |                  | ۵                  |
| 1           | Tin tức T                                 | hủ tục hành chính T                   | hống kê TI | hanh toán 🌱                                                            | Tra cứu hồ sơ                                                                                                    | Phản ánh <mark>k</mark> iến nghị                                                                          | Hỗ trợ 🔻         |                    |
| Tra         | a cứu hồ sơ trực                          | tuyến                                 |            |                                                                        |                                                                                                    |                                                                                                    |                  |                    |
| S(          | <mark>ó hồ sơ</mark><br>134.4-220918-0003 |                                       | Sõ         | ố CMND người nộp                                                       |                                                                                                    |                                                                                                    | Tên công dân nộp |                    |
|             |                                           |                                       |            |                                                                        | - Im                                                                                                    |                                                                                                    |                  |                    |

Sau khi nhập mã hồ sơ, công dân bấm nút tìm kiếm. Hệ thống sẽ hiển thị hồ sơ tương ứng.

| TÍN<br>Hành             | chính phục vụ        |                  |                    |                             |                    | (          | (H) []      |
|-------------------------|----------------------|------------------|--------------------|-----------------------------|--------------------|------------|-------------|
| n Tin                   | tức Thủ tục hành chí | nh Thống kê      | Thanh toán 🛛 Tra c | ứu hổ sơ Phản án            | h kiến nghị Hỗ trợ | •          |             |
| Tra cứu hồ              | sơ trực tuyến        |                  |                    |                             |                    |            |             |
| Số hồ sơ<br>H34.4-22091 | 8-0003               |                  | Số CMND người nộp  |                             | Tên công dân r     | nộp        |             |
|                         |                      |                  |                    |                             |                    |            |             |
|                         |                      |                  | Tim kiế            | im 👌 Làm mới                |                    |            |             |
| Tìm thấu hễ cự          |                      |                  | Tim kiế            | am 🖢 Làm mới                |                    |            |             |
| Tìm thấy hồ sơ          |                      |                  | Tim kiế            | Làm mới                     |                    |            |             |
| Tìm thấy hồ sơ<br>STT   | Số hồ sơ             | Thủ tục thực hiệ | Tim kie            | Làm mới<br>Đơn vị thực hiện | Người nộp          | Trạng thái | Thao<br>tác |

Để xem chi tiết hồ sơ, công dân bấm vào dấu 3 chấm ở cột thao tác và chọn xem chi tiết

|                    | Thruc            | Thủ tục hành chính | Thống kê        | Thanh toán        | Tra cứu hồ sơ               | Phản ánh kiến ng | ıhị Hỗ trợ <del>▼</del> |            |             |
|--------------------|------------------|--------------------|-----------------|-------------------|-----------------------------|------------------|-------------------------|------------|-------------|
| Tra cứ             | ru hồ sơ tr      | ực tuyến           |                 |                   |                             |                  |                         |            |             |
| Số hồ s<br>H34.4-: | 0<br>220918-0003 | 3                  |                 | Số CMND người nộp | p                           |                  | Tên công dân nộp        |            |             |
|                    |                  |                    |                 |                   |                             |                  |                         |            |             |
|                    |                  |                    |                 |                   | Tìm kiếm Làm                | mới              |                         |            |             |
| Tìm thấy           | hồ sơ            |                    |                 |                   | Tìm kiếm Làm                | mới              |                         |            |             |
| Tìm thấy           | hờ sơ            |                    |                 |                   | Tìm kiếm Làm                | mới              |                         |            |             |
| Tìm thấy<br>STT    | hồ sơ<br>- s     | šő hồ sσ           | Thủ tục thực hi | iện               | Tìm kiếm Làm<br>Đơn vị thực | mới<br>: hiện Ng | gười nộp                | Trạng thái | Thao<br>tác |

## Khi bấm vào xem chi tiết, hệ thống sẽ hiển thị chi tiết hồ sơ

| ★ VI č Cơ quan č                                                                                                    |                                                                                             |                                                       | VO ĐẠNG NGỌC GI |
|----------------------------------------------------------------------------------------------------|---------------------------------------------------------------------------------------------|-------------------------------------------------------|-----------------|
| HỆ THỐNG THÔNG TIN GIẢI QUYẾT<br>TỈNH KON TƯM<br>Hành chính phục vụ                                                                                                    | THỦ TỤC HÀNH CHÍNH                                                                          |                                                       | <b>@</b>        |
| 🔒 Tin tức Thủ tục hành chính Thống                                                                                                    | kê Thanh toán Tra cứu hồ sơ Phản d                                                          | ánh kiến nghị Hỗ trợ 👻                                |                 |
| Trang chủ 🗲 Chi tiết hồ sơ                                                                                                    |                                                                                             |                                                       |                 |
|                                                                                                    |                                                                                             |                                                       |                 |
| H34.4-220918-0003<br>Thủ tục: Cấp Phiếu lý lịch tư pháp cho công dân Việt Nam, người r                                                                                                    | nước ngoài đang cư trủ tại Việt Nam                                                         |                                                       |                 |
| H34.4-220918-0003<br>Thủ tục: Cấp Phiếu lý lịch tư pháp cho công dân Việt Nam, người r<br>Tình trạng hồ sơ: Đang xử lý<br>Người nộp hỗ sơ                                                                                                    | nước ngoài đang cư trú tại Việt Nam                                                         |                                                       |                 |
| H34.4-22U918-00U3<br>Thủ tục: Cấp Phiếu lý lịch tư pháp cho công dân Việt Nam, người r<br>Tình trạng hồ sơ: Đang xử lý<br>Người nộp hồ sơ                                                                                                    | nước ngoài đang cư trú tại Việt Nam                                                         |                                                       |                 |
| H34.4-220918-0003<br>Thủ tục: Cấp Phiếu lý lịch tư pháp cho công dân Việt Nam, người r<br>Tinh trạng hồ sơ: Đang xử lý<br>Người nộp hồ sơ<br>Họ tên người nộp: Võ Đăng Ngọc Giả<br>Số điện thoại: 0706020825                                    | nước ngoài đang cư trú tại Việt Nam<br>Ngày sinh: 28/11/1999<br>Email:                      | Nơi cấp CMND/ Cân cước:<br>Địa chi: THÔN 6            |                 |
| H34.4-220918-0003<br>Thủ tục: Cấp Phiếu lý lịch tư pháp cho công dân Việt Nam, người r<br>Tình trạng hồ sơ: Đang xử lý<br>Người nộp hồ sơ<br>Họ tên người nộp: Vô Đặng Ngọc Giả<br>số điện thoại: 0706020825<br>Thành phần hồ sơ                | nước ngoài đang cư trú tại Việt Nam<br>Ngày sinh: 28/11/1999<br>Email:                      | Nơi cấp CMND/ Cân cước:<br>Địa chi: THÔN 6            |                 |
| H34.4-220918-0003<br>Thủ tục: Cấp Phiếu lý lịch tư pháp cho công dân Việt Nam, người r<br>Tình trạng hồ sơ: Đang xử lý<br>Người nộp hồ sơ<br>Họ tên người nộp: Vô Đăng Ngọc Giá<br>Số điện thoại: 0706020825<br>Thành phần hồ sơ<br>Tên giấy tớ | ước ngoài đang cư trú tại Việt Nam<br>Ngày sinh: 28/11/1999<br>Email:<br>Số lượng/ loại bản | Nơi cấp CMND/ Cản cước:<br>Địa chỉ: THÔN 6<br>Tệp tin | Þ               |

Lệ phí hồ sơ

## Công dân có thể xem tiến trình của hồ sơ bằng cách

την τρο. Cap Prineu ly προτια priap cho cong uan việt reant, người nuộc nguài uang củ tru tại việt reant Tỉnh trạng hồ sơ: Đang xử lý

| Người nộp hồ sơ<br>Họ tên người nộp: Võ Đặng Ngọc Giả<br>Số điện thoại: 0706020825                   |                                               | Ngày sinh: 28/11/1999<br>Email:   | Nơi cấp CN<br>Địa chỉ: T      | IND/ Căn cước:<br>HÔN 6          |      |
|----------------------------------------------------------------------------------------------------|-----------------------------------------------|-----------------------------------|-------------------------------|----------------------------------|------|
| hành phần hồ sơ                                                                                      |                                               |                                   |                               |                                  |      |
| Tên giấy tờ                                                                                          |                                               | Số lượng/ loại bản                | Tệp tin                       |                                  |      |
| Tờ khai yêu cầu cấp Phiếu lý lịch tư pháp<br>Mẫu số 04/2013/TT-LLTP ban hành kèm<br>16/2013/TT-BTP). | ) (Mẫu số 03/2013/TT-LLTF<br>theo Thông tư số | 1 Bản chính                       | @ Syl                         | labus+for+100+Days+of+Python.pdf |      |
| ệ phí hồ sơ                                                                                          |                                               |                                   |                               |                                  |      |
| Loại lệ phí                                                                                          | Số lượng                                      | Mức lệ phí                        | Thành tiền                    | Mô tả                            |      |
| Phí Cung cấp thông tin Lý lịch tư pháp.                                                              | 1                                             | 0 VND                             | 0 VND                         |                                  |      |
| Trường hợp cấp trên 2 Phiếu, kể từ phiếu<br>số 3 trở đi thu thêm 5.000 đồng/phiếu.                   | 1                                             | 0 VND                             | 0 VND                         |                                  |      |
| Tổng                                                                                                 |                                               |                                   | 0 VNĐ                         |                                  |      |
|                                                                                                    | Xem tiến                                      | trình                             | Cập nhật Quay về trang trư    | óc                               | Zalo |
|                                                                                                    | H                                             | IỆ THỐNG THÔNG TIN GIẢI QUYẾT THỦ | Ĵ TỤC HÀNH CHÍNH TỈNH KON TUM |                                  |      |

Hệ thống sẽ hiển thị, hồ sơ của công dân đang ở bước nào và ai đang xử lý

| Số điện thoại:       Ouy trình: Sở tư pháp - 218         Ngày hen trả: 10/10/2022 07:00:00         Hành phần hồ sơ         Tên giấy từ         Tố khai yêu câu c         Mảu số 04/2013         16/2013/TFBTP         Phí hồ sơ         Loại lệ phí         Phí Cung cấp thổ         Tướng hợp cấp tả         Số 3 trở di thu thả             BMM.ió                                                                                                    | Người nộp hồ :<br>Họ tên người nộp:                     | Quy trình hồ sơ: H34.4-220918-0003                                                 |                                                                                                    | × |
|----------------------------------------------------------------------------------------------------|---------------------------------------------------------|------------------------------------------------------------------------------------|----------------------------------------------------------------------------------------------------|---|
| Ngày hen trá: 10/10/2022 07:00:00   Han xử lý toàn quy trình: 10/10/2022 07:00:00   Hinh thức tiếp nhân: Trực tuyến   Hình thức nhận kết quả: Nhận trực tiếp   Tờ khai yếu câu   Hình thức nhận kết quả: Nhận trực tiếp   Phí hồ sơ   Loại lệ phí   Phí Cung cấp thổ   Tường hợp cấp tả   Tường hợp cấp tả   BPMN.10                                                                                                    | Số điện thoại: 07                                       | Quy trình: Sở tư pháp - 218                                                        | Bước 1: Tiếp nhận                                                                                         |   |
| Ten giáy to       Hình thức tiếp nhân: Tực tuyến         Hình thức tiếp nhân: Tực tuyến       Image: Comparison of the comparison of the comparison of t                                    | nành phần hồ sơ                                         | Ngày hẹn trả: 10/10/2022 07:00:00<br>Hạn xử lý toàn quy trình: 10/10/2022 07:00:00 | ₩ Vân Phông - Sơ Từ pháp<br>(1 ngày làm việc)                                                             |   |
| To khai yêu câu c       Image: State of the state of the state of th | Tên giấy tờ                                             | Hình thức tiếp nhận: Trực tuyến<br>Hình thức nhận kết quả: Nhận trực tiếp          | C <sup>+</sup> Ngày tiếp nhận: 19/09/2022 02:04:04                                                        |   |
| è phí hồ sơ<br>Loai lệ phí<br>Phí Cung cấp thổ<br>Trường hợp cấp t<br>số 3 trở di thu thế                                                                                                    | Tờ khai yêu cầu c<br>Mẫu số 04/2013/<br>16/2013/TT-BTP) |                                                                                    | ଙ Mgày chuyến hồ sơ: 19/09/2022 02:04:18                                                                  |   |
| Phí Cung cấp thổ     C <sup>1</sup> Ngày tiếp nhận: 19/09/2022 02:04:18       Trưởng hợp cấp t<br>số 3 trở đi thu thể     BPMN.iO                                                                                                    | e <b>phí hồ sơ</b><br>Loại lệ phí                       | - 0                                                                                | Bước 2: Lãnh đạo phòng<br>∰ Phòng Hành chính và Bố Trợ Tư Pháp - Sở Tư pháp<br><i>(1 ngày làm việc)</i> ▷ |   |
| Trường hợp cấp t<br>số 3 trở đi thu thể BPMN.iO                                                                                                    | Phí Cung cấp thô                                        | <u>ه</u>                                                                           | ( <b>J</b> Ngày tiếp nhận: 19/09/2022 02:04:18                                                            |   |
|                                                                                                    | Trường hợp cấp t<br>số 3 trở đi thu thé                 | <u>BPMN.io</u>                                                                     |                                                                                                    |   |
| Tổng                                                                                                    | Tổng                                                    |                                                                                    |                                                                                                    |   |

# 5. Hướng dẫn tra cứu hồ sơ bằng ứng dụng ZALO trên điện thoại di động thông minh

Công dân có thể tra cứu hồ sơ của mình trên zalo bằng cách. Vào ứng dụng Zalo, tìm kiếm "Cổng hành chính công tỉnh Kon Tum".

| 07:34     | ଅ 🚥 କନ୍ଧ କରୁ ଥିଲା ମାଣ 💿                                                                |
|-----------|----------------------------------------------------------------------------------------|
| ← [       | 🔍 hành chính công 🛛 🛞                                                                  |
| TẤT CẢ    | TIN NHĂN (5) KHÁM PHÁ (20)                                                             |
|           |                                                                                        |
| Khám ph   | ná (20)                                                                                |
| Ð         | Cổng hành chính công tỉnh Kon Tum<br>CỔNG TTĐT TÌNH KON TUM                            |
| HCC       | Hành chính công Hà Giang<br>Kênh tương tác về thủ tục <mark>hành chính</mark> t        |
| KIMANH IN | <mark>Hành chính công Khánh Hòa</mark><br>Với thông điệp "Mọi nhu cầu, một địa c       |
|           | <mark>Cổng hành chính công Lào Cai</mark><br>Giúp các cá nhân, tổ chức có thể theo     |
| NA TRO    | Hành Chính Công Tỉnh Hà Tĩnh<br>OFFICIAL ACOUNT "HÀNH CHÍNH CÔ                         |
|           | Hành chính công tỉnh Bình Thuận<br>Cống thông tin hành chính công tỉnh Bì              |
|           | Hành chính công tính Quảng Ngãi<br>Trang thông tin <mark>hành chính công</mark> tính Q |
| Č)        | Cổng hành chính công tỉnh Nghệ An<br>Cổng dịch vụ công trực tuyến tỉnh Ngh             |

Khi đã tìm được OA Cổng hành chí công tỉnh Kon Tum, công dân cần bấm nút "Quan tâm".

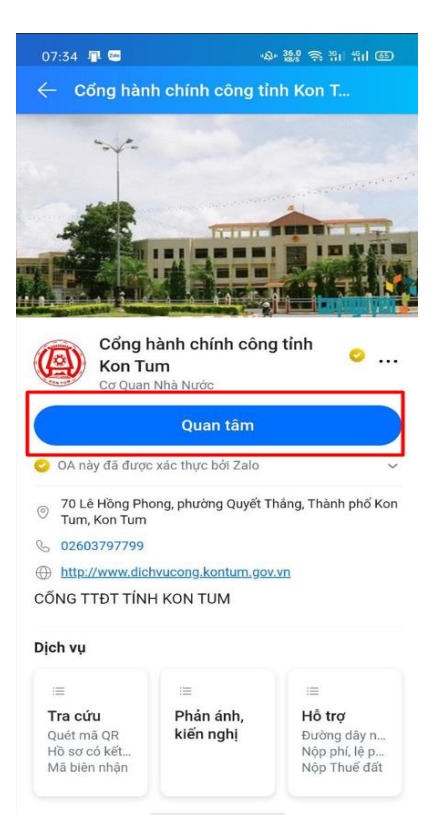

Ứng dụng sẽ chuyển sang giao diện tin nhắn, công dân có thể nhập mã hồ sơ vào để tra cứu.

| 09:02 👼                   | 이 뚫는 왕 왜 왜 집                                                                                     |  |  |  |
|---------------------------|--------------------------------------------------------------------------------------------------|--|--|--|
| ← Cổng hàr<br>Tài khoán Q | nh chính công tỉnh K 🤗 🛛 😑                                                                       |  |  |  |
|                           |                                                                                                  |  |  |  |
|                           |                                                                                                  |  |  |  |
|                           | Ông:                                                                                             |  |  |  |
|                           | Võ Đặng Ngọc Giả                                                                                 |  |  |  |
| Mã hồ sơ:                 | H34.4-230531-0003                                                                                |  |  |  |
| Trạng thái:               | B3: Trả kết quả                                                                                  |  |  |  |
|                           |                                                                                                  |  |  |  |
| Lĩnh vực:                 | Lĩnh vực lý lịch từ pháp                                                                         |  |  |  |
| Tên thủ tục:              | Cấp Phiếu lý lịch tư pháp cho<br>công dân Việt Nam, người nước<br>ngoài đang cư trú tại Việt Nam |  |  |  |
| Cơ quan tiếp<br>nhận:     | Văn Phòng - Sở Tư pháp                                                                           |  |  |  |
| Hình thức trả:            | Nhận trực tiếp 🛛 🤎                                                                               |  |  |  |
| Ngày tiếp<br>nhận:        | 31/05/2023 08:55:25                                                                              |  |  |  |
| Ngày hẹn trả:             | 07/06/2023 08:55:00                                                                              |  |  |  |
| Xem chi tiết              |                                                                                                  |  |  |  |
| Liên h                    | ę                                                                                                |  |  |  |
|                           |                                                                                                  |  |  |  |
| 🕒 Tin nhắn                | ooo ,0, 🕅                                                                                        |  |  |  |